Stepl:進入明台產險網站,並點選紅色箭頭處「113年度學校公共意外險校園網站專區」 亦可直接輸入以下網址,直接進入該專區: https://www.msig-mingtai.com.tw/MTPLP/

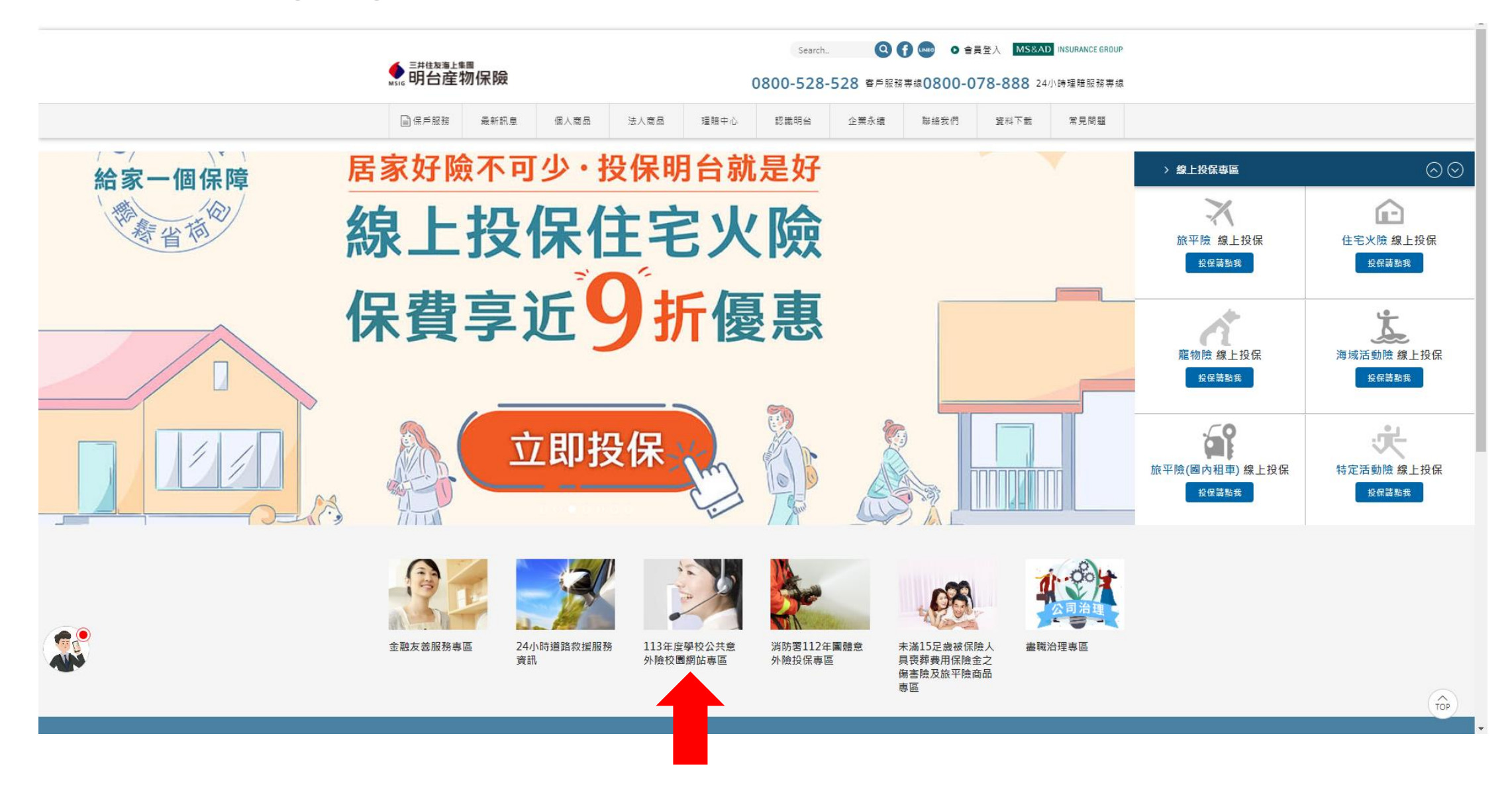

Step2:保險單下載 進入校園網站專區並登入後(如遺失登入帳號密碼請逕洽明台產險) 點選紅色箭頭處「下載專區」並點選「保單條款下載」 再來分別點選紅框處可下載本案國教署投保之全國統一保單(每一個人體傷責任保額500萬) 及臺北市政府教育局為因應本市法定限額加保之保單(每一個人體傷責任保額100萬)

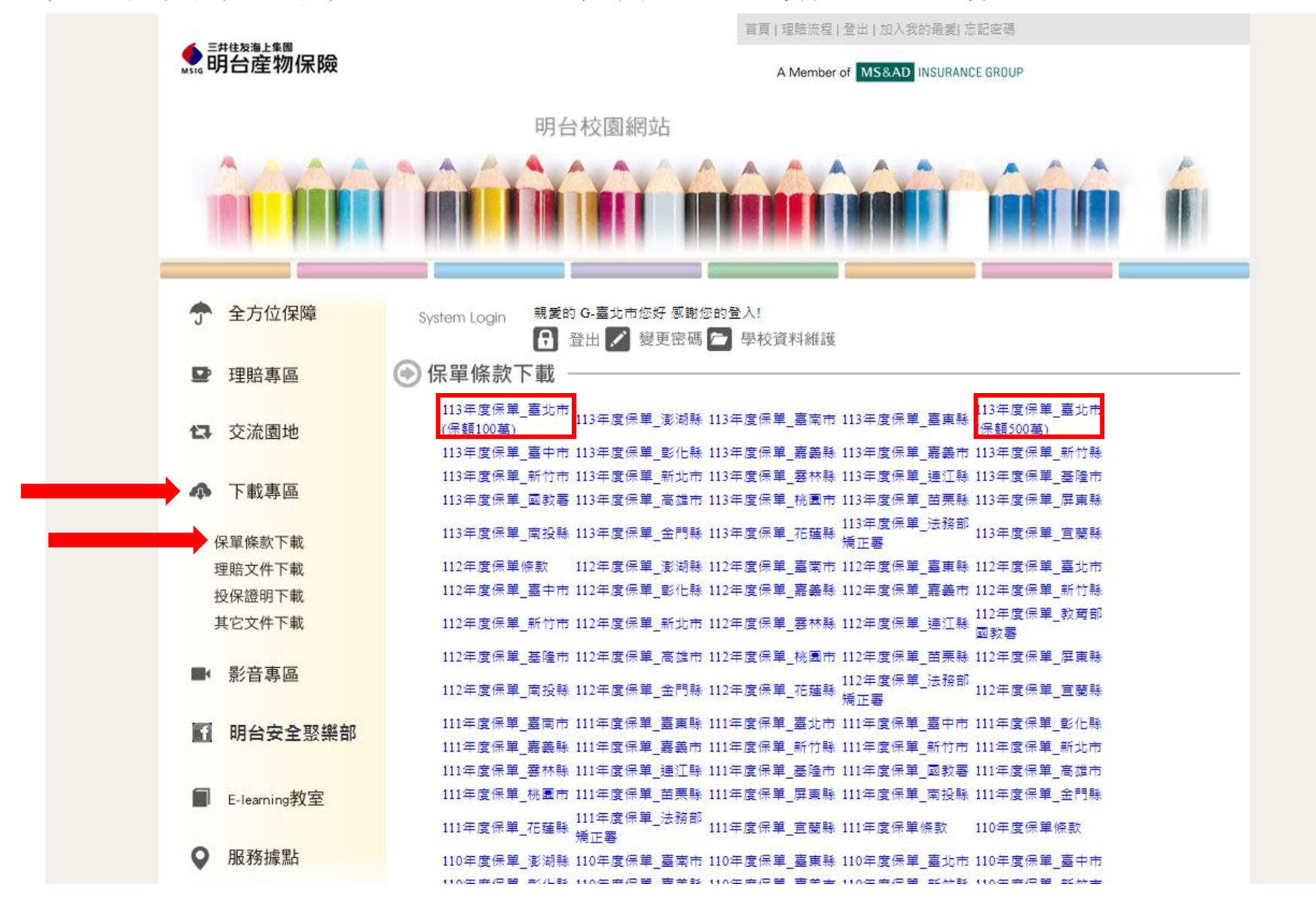

Step3:投保證明書下載 點選紅色箭頭處「下載專區」並點選「投保證明下載」 再來點選藍色箭頭處可下載貴校(園所)之投保證明書 請注意檔案會包含兩張投保證明,一張是國教署保的全國統一保單(每一個人體傷責任保額500萬) 另一張則是臺北市政府教育局為因應本市法定限額加保之保單(每一個人體傷責任保額100萬)

|              | 首頁   理賠流程   登出   加入我的最愛   忘記密碼<br>A Member of MS&AD INSURANCE GROUP |                          |                      |             |          |   |
|--------------|---------------------------------------------------------------------|--------------------------|----------------------|-------------|----------|---|
| ●明台產物保險      |                                                                     |                          |                      |             |          |   |
|              | Ð                                                                   | 日谷板園網站                   |                      |             |          |   |
|              |                                                                     |                          |                      |             |          |   |
| Î            |                                                                     | <b>M</b>                 |                      |             |          | Í |
| 全方位保障        | System Login 親                                                      | 愛的 G-臺北市您好 感<br>登出 ✔ 變更密 | 謝您的登入!<br>評碼 🕋 學校資料維 | 護           |          |   |
| ▶ 珊晬重厚       | ▲ 投保證明下載                                                            |                          |                      |             |          |   |
| ■ 注知寺画       |                                                                     |                          |                      |             |          |   |
| ✿ 交流園地       | <ul> <li>● 学校投保證明</li> <li>● 學校查詢</li> </ul>                        | 臺北市和<br>下載證明 華幼兒園        |                      |             |          |   |
| ▲ 下載專區       | <ul> <li>縣市投保證明</li> </ul>                                          | ŧ                        |                      |             |          |   |
|              | 113年_澎湖縣                                                            | 113年_臺南市                 | 113年_臺東縣             | 113年_墓北市    | 113年_臺中市 |   |
| 保單條款下載       | 113年_彰化縣                                                            | 113年_嘉義縣                 | 113年_嘉義市             | 113年_新竹縣    | 113年_新竹市 |   |
| 理賠文件下載       | 113年_新北市                                                            | 113年_雲林縣                 | 113年_連江縣             | 113年_基隆市    | 113年_國教署 |   |
| 投保證明下載       | 113年_高雄市                                                            | 113年_桃園市                 | 113年_苗栗縣             | 113年_屏東縣    | 113年_南投縣 |   |
| 其它文件下載       | 113年_金門縣                                                            | 113年_花蓮縣                 | 113年_法務部矯正           | 署 113年_宜蘭縣  | 112年_澎湖縣 |   |
| 7.0,7,11 T W | 112年_臺南市                                                            | 112年_臺東縣                 | 112年_臺北市             | 112年_臺中市    | 112年_彰化縣 |   |
| ▶ 影音專區       | 112年_嘉義縣                                                            | 112年_嘉義市                 | 112年_新竹縣             | 112年_新竹市    | 112年_新北市 |   |
|              | 112年_雲林縣                                                            | 112年_連江縣                 | 112年_基隆市             | 112年_國教署    | 112年_高雄市 |   |
|              | 112年_桃園市                                                            | 112年_苗栗縣                 | 112年_屏東縣             | 112年_南投縣    | 112年_金門縣 |   |
| 1 明台安全聚樂部    | 112年_花蓮縣                                                            | 112年_法務部矯正               | E署 112年_宜蘭縣          | 111年_澎湖縣    | 111年_臺南市 |   |
|              | 111年_臺東縣                                                            | 111年_臺北市                 | 111年_臺中市             | 111年_彰化縣    | 111年_嘉義縣 |   |
|              | 111年_嘉義市                                                            | 111年_新竹縣                 | 111年_新竹市             | 111年_新北市    | 111年_雲林縣 |   |
| E-learning狄至 | 111年_連江縣                                                            | 111年_基隆市                 | 111年_國教署             | 111年_高雄市    | 111年_桃園市 |   |
|              | 111年_苗栗縣                                                            | 111年_屏東縣                 | 111年_南投縣             | 111年_金門縣    | 111年_花蓮縣 |   |
| ♥ 服務據點       | 111年_法務部矯正                                                          | E署 111年_宜蘭縣              | 110年_南投縣             | 110年_澎湖縣    | 110年_臺南市 |   |
|              | 110年_臺東縣                                                            | 110年_彰化縣                 | 110年_嘉義縣             | 110年_嘉義市    | 110年_新竹縣 |   |
|              | 110年_新竹市                                                            | 110年_新北市                 | 110年_襄林縣             | 110年_連江縣    | 110年_基隆市 |   |
|              | 110年_國教署                                                            | 110年_高雄市                 | 110年_税園市             | 110年_田栗縣    | 110年_屏東縣 |   |
|              | 110年_釜門縣                                                            | 110年_花蓮縣                 | 110年_法務部簿]           | :者 110年_直蘭縣 | 110年_臺北市 |   |
|              | 110年_曼印币                                                            | 109年_澎湖縣                 | 109年_臺南市             | 109年_臺東市    | 109年_臺近市 |   |
|              | 109年_臺中市                                                            | 109年_彰化縣                 | 109年_新義縣             | 109年_新義市    | 109年_新竹縣 |   |
|              | 109年_新心市                                                            | 109年_新儿巾                 | 109年_姜尔縣             | 109年_建江縣    | 109年_蓥匯印 |   |